## **CSipSimple**

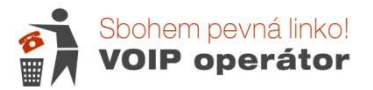

Aplikaci CSipSimple si můžete stáhnout na Android Marketu zcela zdarma. Do vyhledávání ve službě **"Market"** zadejte jako hledaný výraz **CSipSimple**. V seznamu vyhledaných produktů kliknete na CSipSimple (Regis Montoya) a potom na nainstalovat zdarma. Po dokončení instalace stačí kliknout na informaci, že proběhla úspěšně.

Po spuštění aplikace se Vám zobrazí okno s konfigurací (obrázek 1).

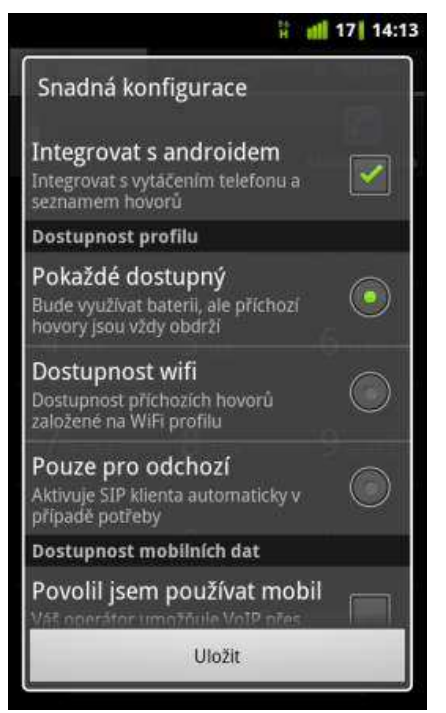

Zaškrtněte Integrovat s androidem a dále vyberte možnosti, které Vám budou nejvíc vyhovovat.

Zadáte-li Pokaždé dostupný, bude VoIP číslo aktivní pokaždé, když bude telefon připojený k internetu.

Stiskněte uložit.

Po uložení se dostanete na průvodce nastavením:

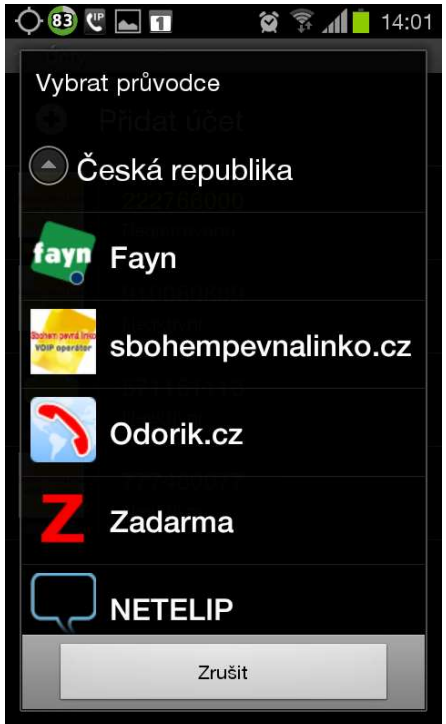

vyberte službu sbohempevnalinko.cz Jako uživatelské jméno uveďte VoIP tel. číslo bez mezinárodní předvolby (tj. 9 číslic).

Zobrazte si Českou republiku a

Heslo je heslo k číslu (uvedeno na specifikace nebo v aktivačním e-mailu.

Klikněte na uložit.

| 🍥 🚯 🖤 🛌 🔳                                                                        | 😭 🗊 📶 14:01 |
|----------------------------------------------------------------------------------|-------------|
| Název účtu<br>sbohempevnalinko.cz                                                |             |
| <b>Uživatelské jméno</b><br>Sip account login (do not write the @sip.<br>server) |             |
| Heslo                                                                            |             |
| Heslo vašeho účtu                                                                |             |
|                                                                                  |             |
|                                                                                  |             |
|                                                                                  |             |
|                                                                                  |             |
|                                                                                  |             |
|                                                                                  |             |
|                                                                                  |             |
| Uložit                                                                           | Zrušit      |

| Název účtu<br>Uživatelské jm                                   | 😭 🗊 📶 14:02<br>néno          |  |
|----------------------------------------------------------------|------------------------------|--|
| Vaše telefonní číslo                                           |                              |  |
| ОК                                                             | Zrušit                       |  |
| Uložit                                                         | Zrušit                       |  |
| číslo čidlo číš                                                | ko Vislo Chodsk              |  |
| 1 2 3 4 5 6 7 8 9 0   q w e r t z u i o p   @ \$ & _ ( ) : ; " |                              |  |
| a s d f g                                                      | h j k l<br>/ + ?<br>b n m ≪■ |  |
| <sup>123</sup> CS –<br>+!= ⊕ ,                                 | - '. ₽ +                     |  |

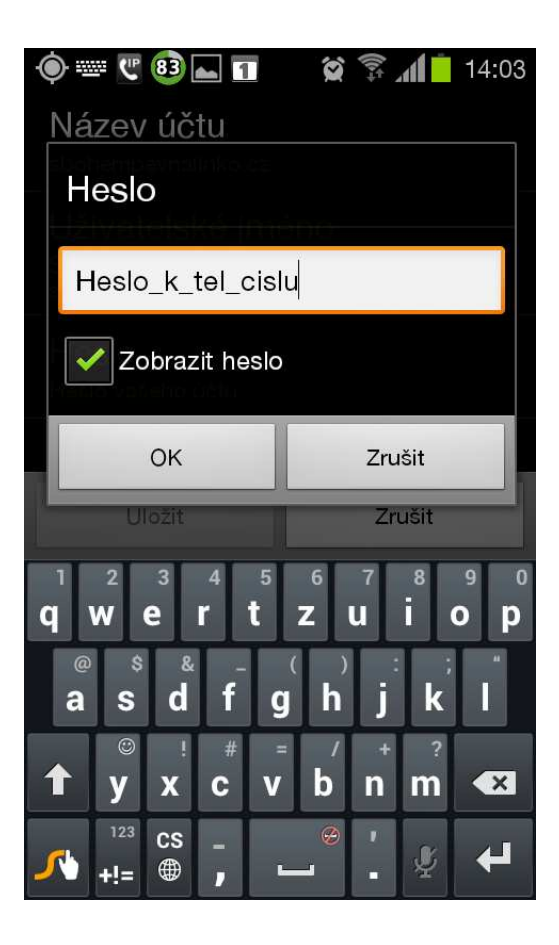

Příklad výběru účtů :

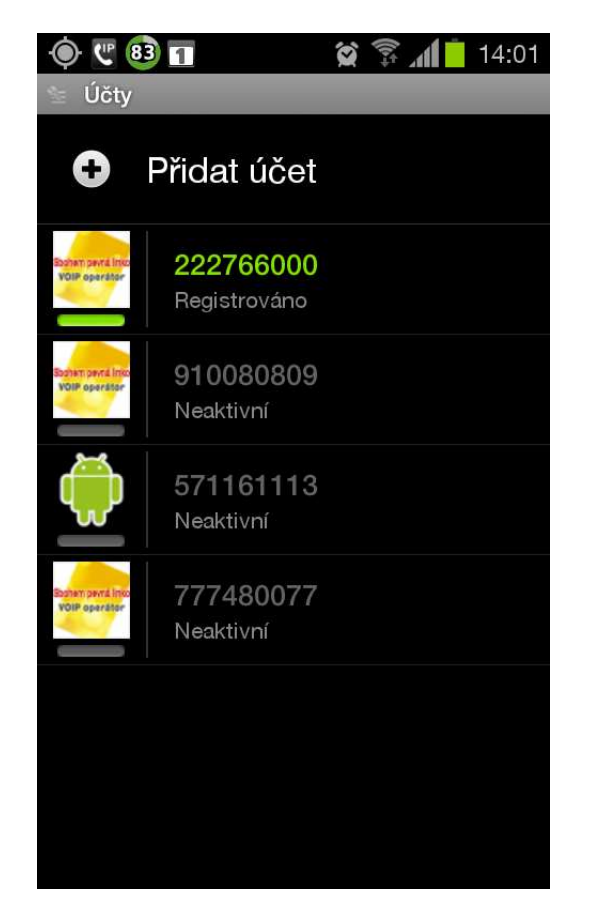

Ve spodní části vyskakuje menu s nabídkami.

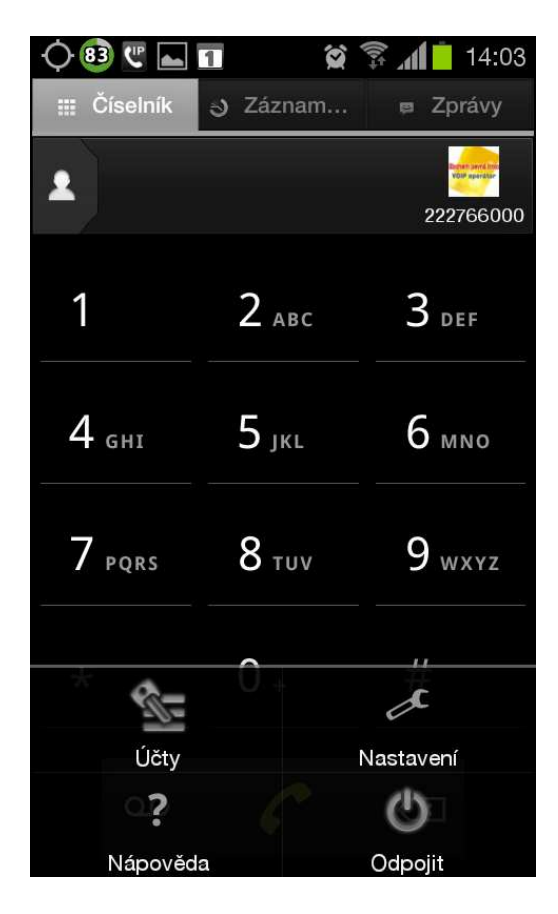

Po stisknutí tlačítka "Volat" budete vyzváni k výběru, zda chcete hovor uskutečnit přes VoIP nebo přes mobilního operátora, pokud si v pravidlech nenastavíte automatické vytáčení přes VoIP (je-li v dosahu).